بسم الله الرَّحمن الرَّحيم

# المملكة العربيَّة السُّعوديَّة وزارة الشُّؤون البلديَّة والقرويَّة

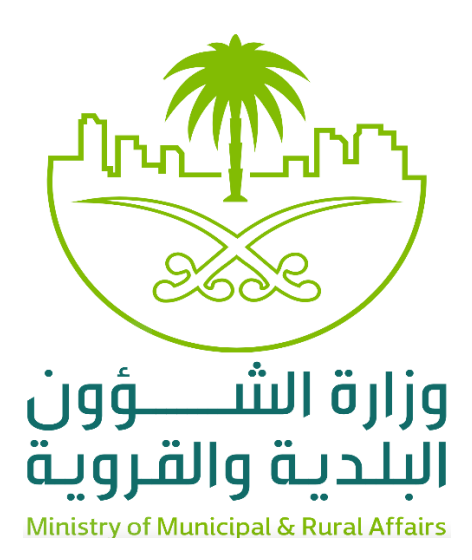

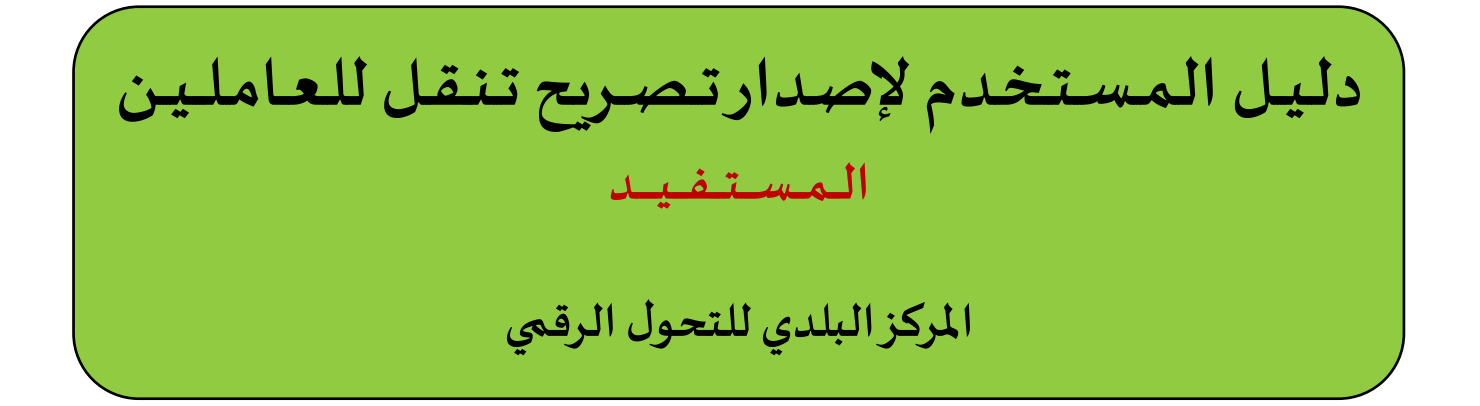

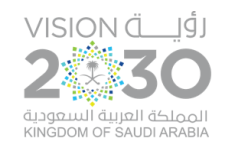

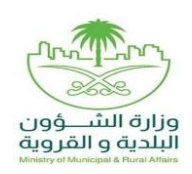

المستفيد

#### شرح الخدمة

هي خدمة يصدر عنها إصدار تصريح تنقل للعاملين في المنشآت المستثنى نشاطها من الحظر.

#### خطوات طلب الخدمة

بعد أن يقوم المستفيد بالدُّخول النِّظام، يقوم بالضَّغط على الخيار (خدمات بلدي) كما في الشَّكل أدناه.

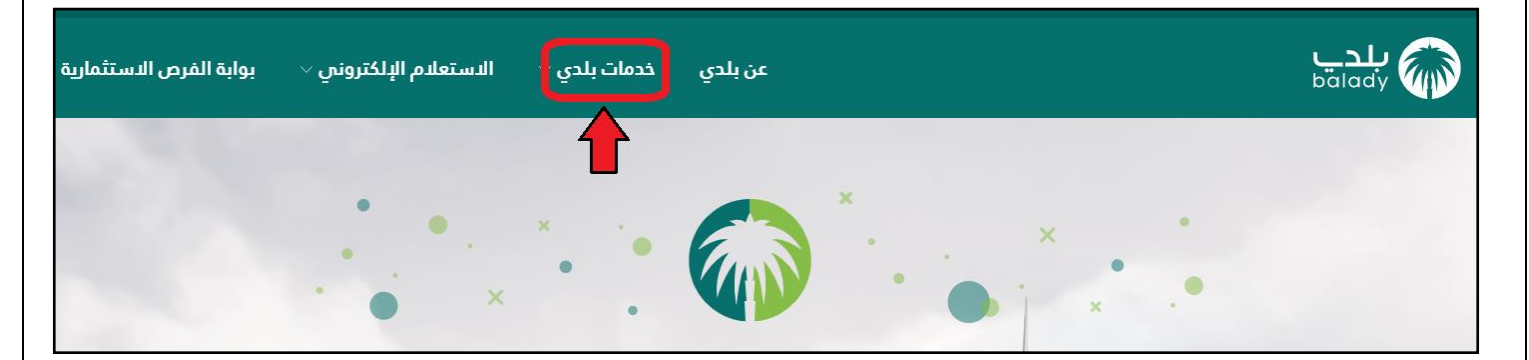

#### ٢) ومن القائمة الظَّاهرة يقوم بالضَّغط على الخيار (خدمات رخص الأنشطة التجاريَّة) كما في الشَّكل التَّالي.

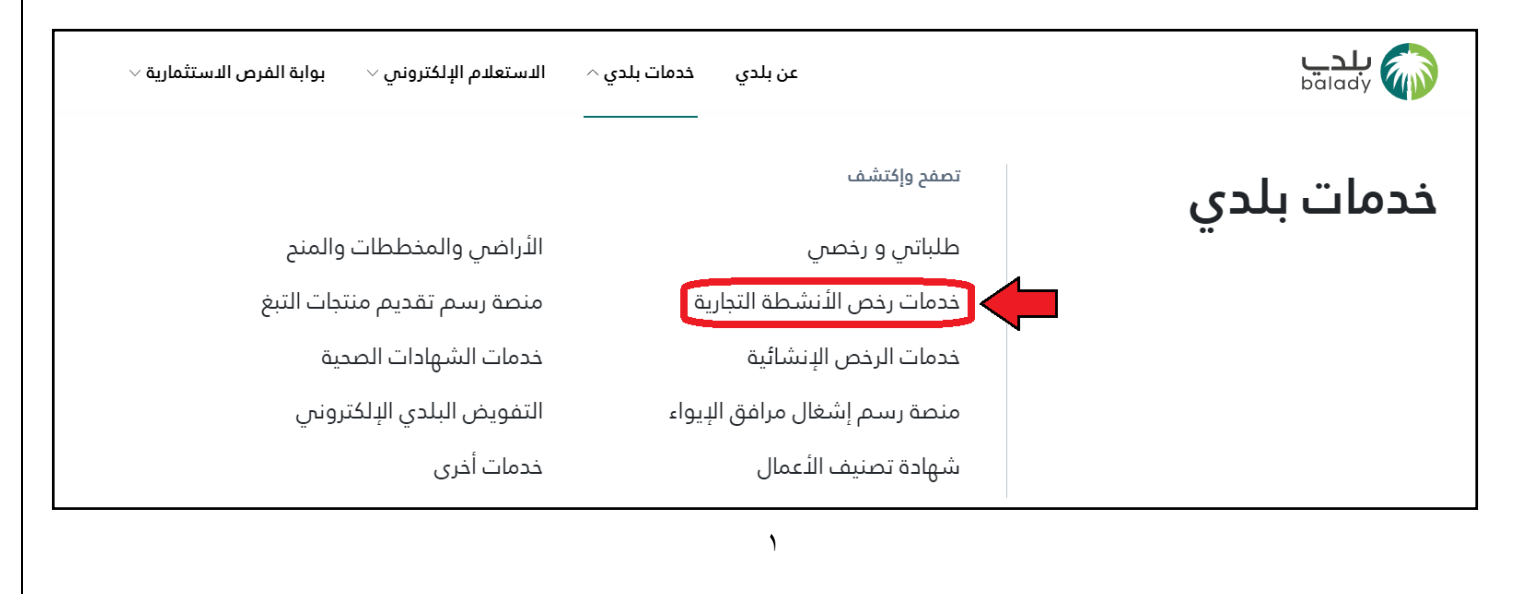

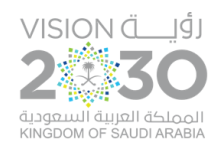

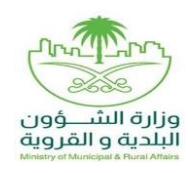

المستفيد

#### ٣) ثم يتم الضَّغط على الخيار (تصريح إذن تنقل للعاملين) كما في الشَّكل أدناه.

| الاستعلام الإلكترونى < بوابة الفرص الاستثمارية </th <th>عن بلدي خدمات بلدي 🗸</th> <th>بلدے<br/>balady</th> | عن بلدي خدمات بلدي 🗸            | بلدے<br>balady                  |
|----------------------------------------------------------------------------------------------------|---------------------------------|---------------------------------|
|                                                                                                    |                                 | الرئيسية / بلدي خدمات إلخترونية |
|                                                                                                    |                                 | خدمات رخص الانشطة التجارية      |
| ي<br>الإفادة عن موقع نشاط تجاري                                                                            | خدمات إشغال الأرصفة             | خدمات رخص الأنشطة التجارية      |
| تصريح اذن تنقل للعاملين                                                                                    | تصريح بالأنشطة التجارية 24 ساعة | خدمات تصاريح التبغ              |
|                                                                                                    |                                 |                                 |

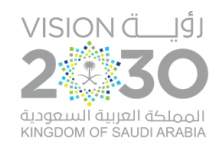

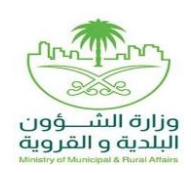

المستفيد

٤) وبعدها تظهر الشَّاشة أدناه، والَّتي يظهر فيها تعريف الخدمة، ويمكن للمستخدم معرفة تفاصيل المقابل المالي من خلال الضَّغط على الخيار (تحميل اللائحة)، ويمكنه استعراض قائمة الغرامات والجزاءات من خلال الزِّر (تحميل اللَّائحة). ثم يقوم المستفيد بالضَّغط على الزِّر (إبدأ الخدمة).

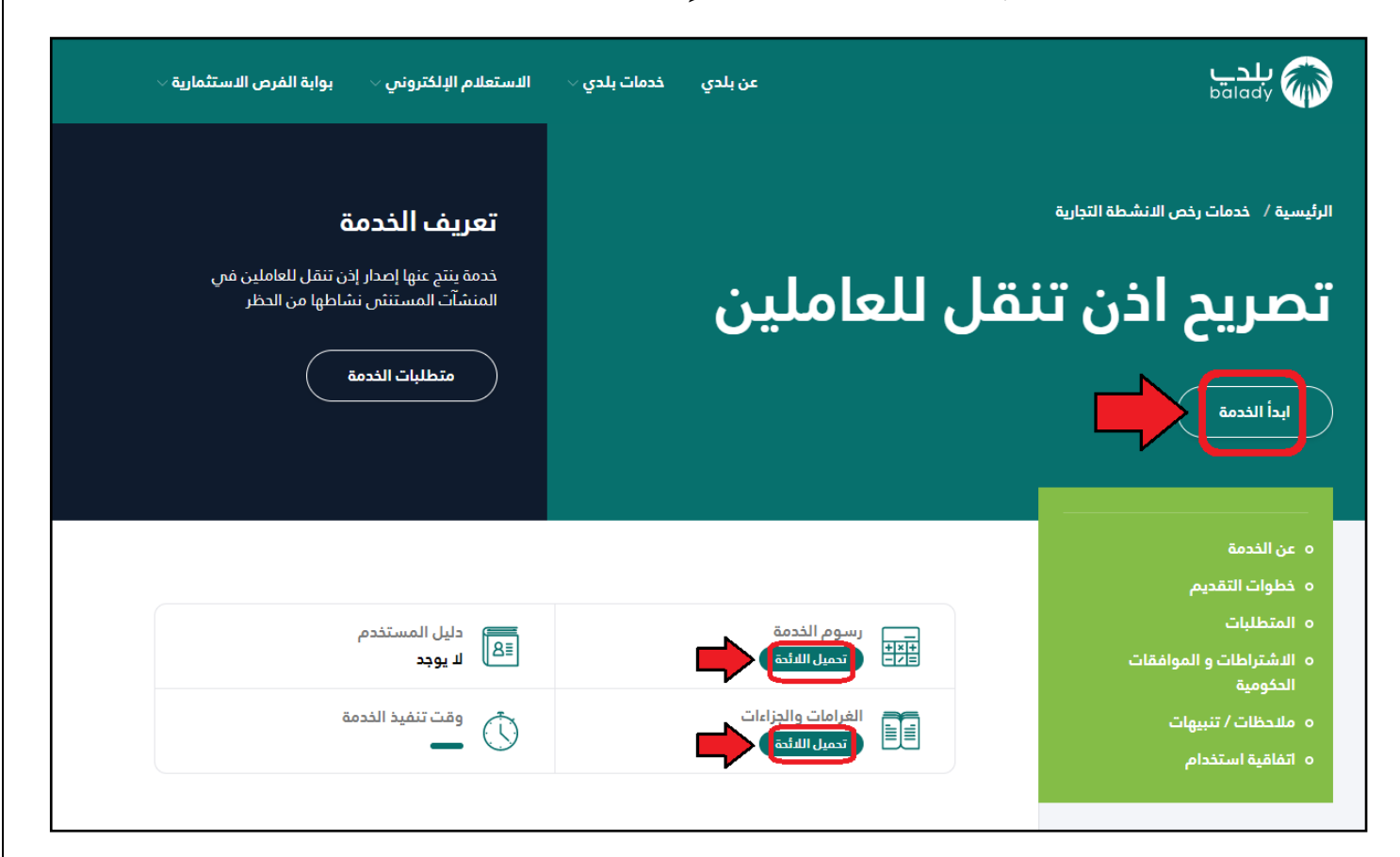

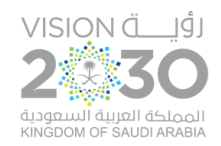

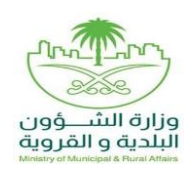

المستفيد

٥) وبعدها يقوم النِّظام بنقل المستفيد لأسفل الشَّاشة، كما بالشَّكل أدناه، حيث يتم اختيار مربع الإقرار (أقر على صحة .. إلخ)، لكي يقوم النِّظام بإظهار الزِّر (إبدأ الخدمة)، ثمَّ يقوم المستفيد بالضَّغط عليه.

| ملاحظات / تنبيهات                                                                                                    | > |
|----------------------------------------------------------------------------------------------------|---|
|                                                                                                    | - |
| اتفاقية استخدام نظام بلدي للخدمات الإلكترونية                                                                                                    |   |
| العام المعلومات وأننى اطلعت على إتفاقية خصوصية و سياسة الخدمات الالكترونية الدائر ونية الدشتراطات الخدمة وفي حال عدم الامتثال فمن حق الأمانة / البلدية اتخاذ الإجراءات القانونية والنظامية |   |
| عن طريق اسم المستخدم و كلمة المرور المستخدمة في منصة النفاذ الوطني الموحد<br>ابدأ الخدمة<br>ابدأ الخدمة                                                                                    |   |

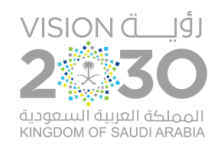

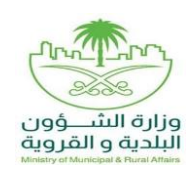

المستفيد

#### ٦) وبعدها يتم تحديد موقع المحل، من خلال اختيار المنطقة، كما في الشَّاشة أدناه، وذلك بـزرِّ الفأرة.

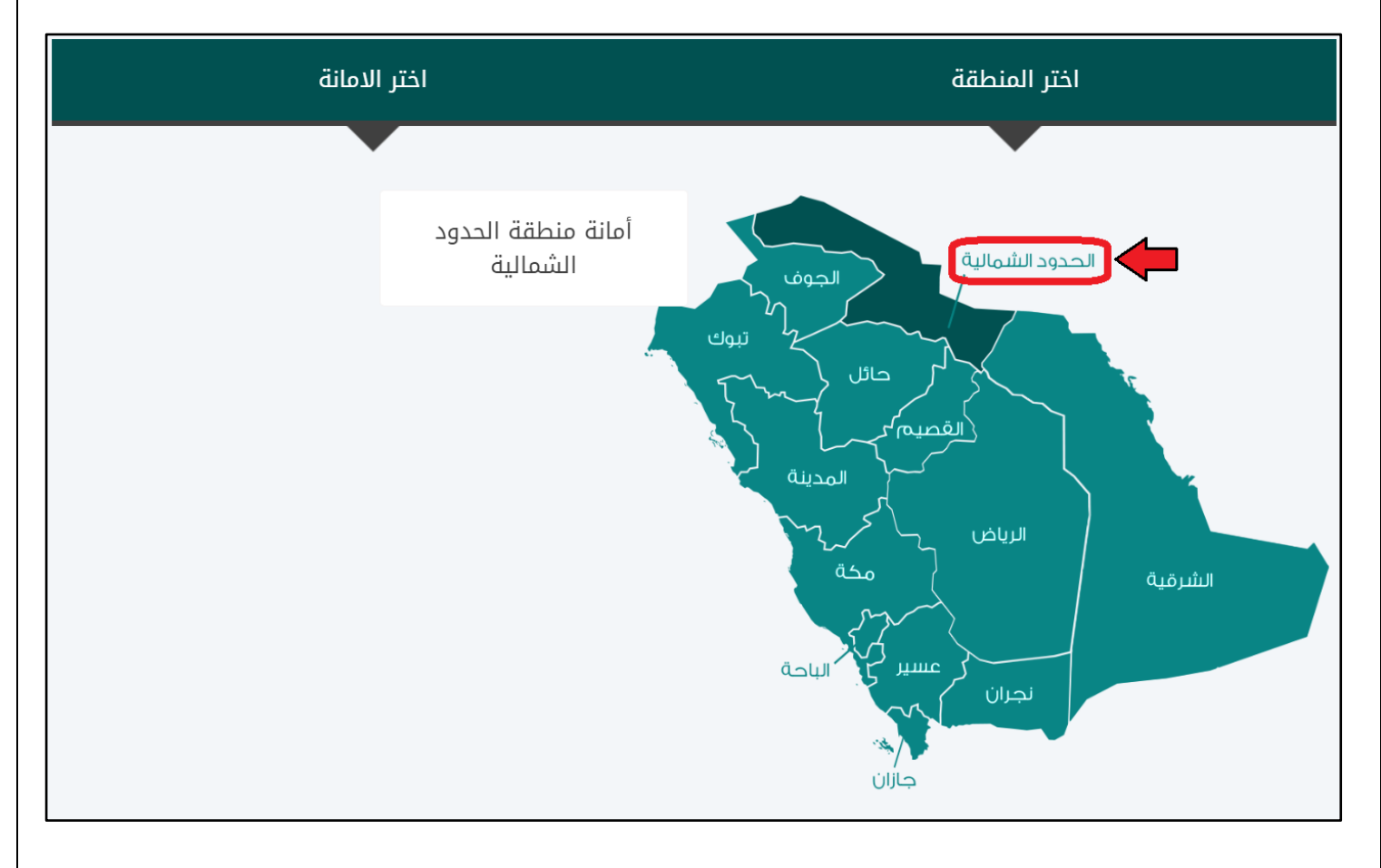

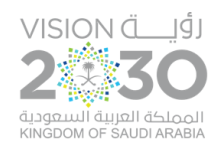

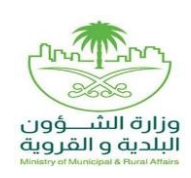

المستفيد

#### ٧) ثم يتم اختيار الأمانة المرغوبة من الأمانات الَّتِي تظهر على اليسار بعد اختيار المنطقة، كما في الشَّكل أدناه.

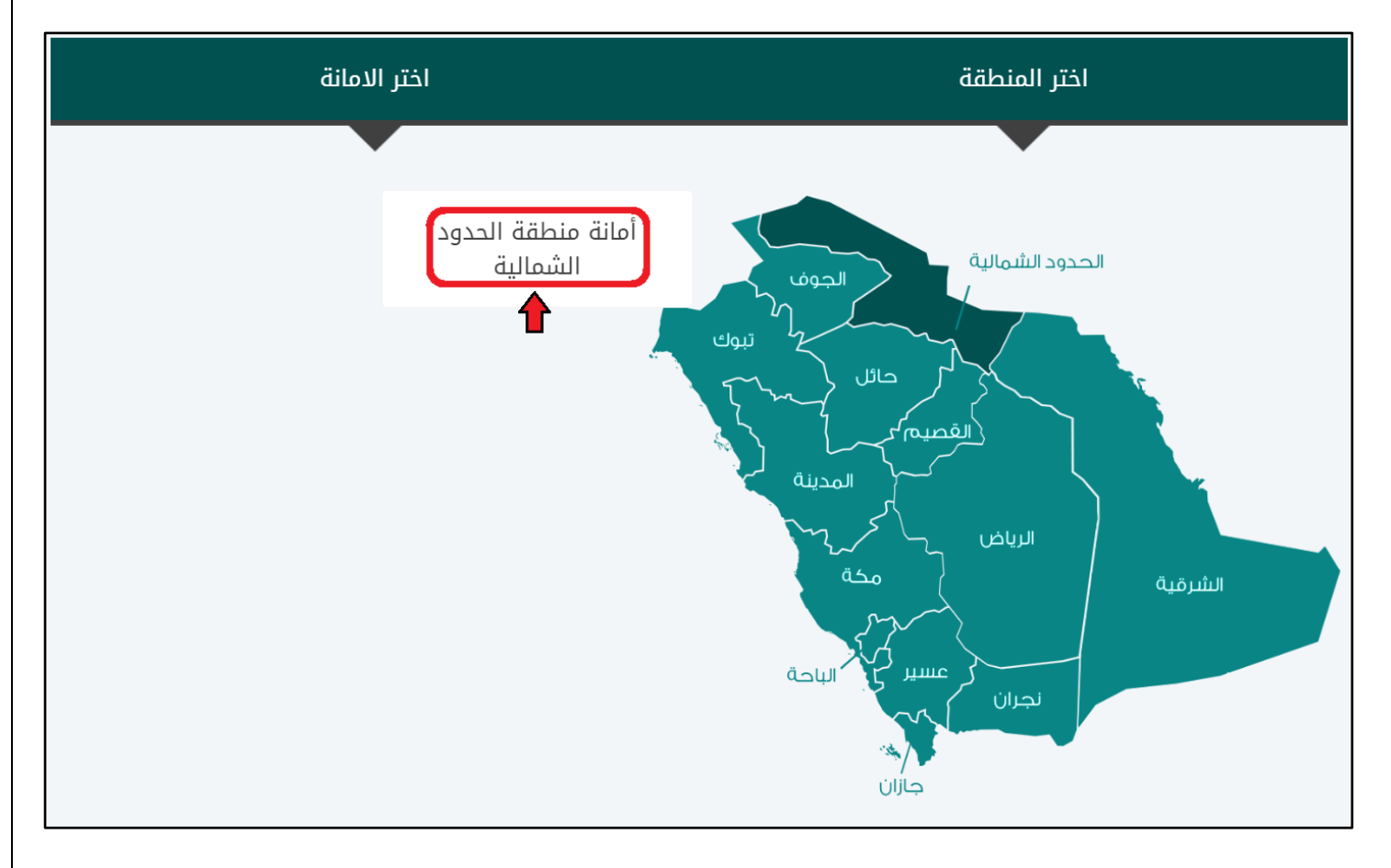

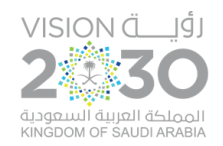

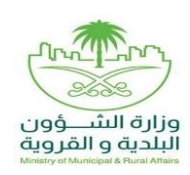

المستفيد

## ٨) ثمَّ يتم في الشَّكل أدناه اختيار البلديّة من قائمة البلديّات الَّتِي تظهر بعد اختيار الأمانة.

| اضغط هنا لاختيار مركز خدمه  | اضغط هنا لاختيار البلدية |  |
|-----------------------------|--------------------------|--|
|                             |                          |  |
| أمانة منطقة الحدود الشمالية | أم خنصر                  |  |
| بلدية رفحاء                 | بلدية العويقلية          |  |
| بلدية شعبة نصاب             | بلدية روضة بن هباس       |  |
| بلدية طلعة التمياط          | بلدية طريف               |  |

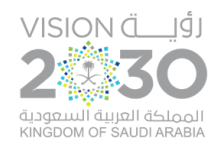

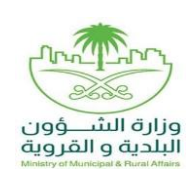

المستفيد

### ٩) وبعدها يتم الضَّغط على الزِّر (التَّقدُّم للخدمة) كما في الشَّكل أدناه.

| بلدية طلعة التمياط | بلدية طريف          |  |  |  |
|--------------------|---------------------|--|--|--|
| بلدية لينه         | بلدية قرية إبن شريم |  |  |  |
|                    |                     |  |  |  |
|                    |                     |  |  |  |

١٠) وبعدها تظهر الشَّاشة التَّالية، حيث يتم إدخال رقم الرُّخصة في الحقل (رقم الرُّخصة الموحد) ثمَّ الضَّغط على الزِّر (استعراض) ليتم عرض بيانات الـرُّخصة، مع ضرورة كون الـرُّخصة سارية المفعول.

| imesعن بلدي خدمات بلدي $	imes$ الاستعلام الإلكترونى $	imes$ بوابة الفرص الاستثمارية $	imes$                                             |
|----------------------------------------------------------------------------------------------------|
| <b>خدمات رخص الانشطة التجارية</b> / خدمة إصدار إذن تنقل للعاملين                                                                        |
| يتم الاستعلام عن بيانات الرخصة من قاعدة بيانات بلدي (برجي ادخال رقم الرخصة الموحد والضغط على استعراض حتى يتم استرجاع بياناتها )         |
| رقم الرخطة الموجد *<br>إالا 1082149123 من المعتراض الستعراض المعتراض المعتراض المعتراض المعتراض المعتراض المعتراض المعتراض المعتراض الم |
| ٨                                                                                                    |

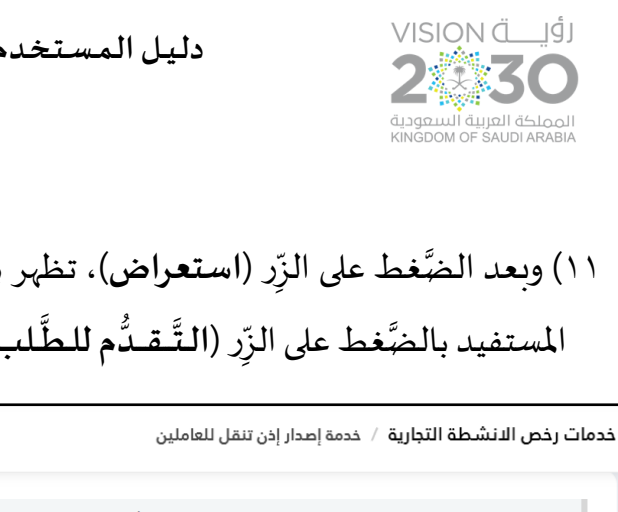

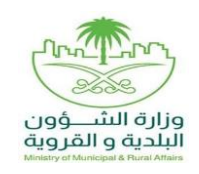

المستفيد

# ١١) وبعد الضَّغط على الزِّر (ا**ستعراض**)، تظهر بيانات الرُّخصة الأساسيَّة، كما في الشَّاشة التَّالية، حيث يقوم المستفيد بالضَّغط على الزِّر (ا**لتَّـقـدُّم للطَّلب**).

| ل رخص الانشطة التجارية / خدمة إصدار إذن تنقل للعاملين                          |                                                                       |
|--------------------------------------------------------------------------------|-----------------------------------------------------------------------|
| يتم الاستعلام عن بيانات الرخصة من قاعدة بيانات بلدي (يرجى ادخال رقم الرخصة الم | وحد والضغط على استعراض حتى يتم استرجاع بياناتها )                     |
| رقم الرخصة الموحد *<br>41082149123                                             | استعراض                                                               |
| بيانات الرخصة الاساسية                                                         |                                                                       |
| الأمانة                                                                        | البلدية                                                               |
| امانه الحدود السمالية                                                          | بلديه عرب عرعر                                                        |
| رقم الرخصة<br>41082149123                                                      | - تاريخ بداية الرخصة<br>1441/08/16                                    |
| تاريخ انتهاء الرخصة                                                            |                                                                       |
| 1444/00/10                                                                     |                                                                       |
| بيانات المالك الرئيسية                                                         |                                                                       |
| <b>هوية المالك</b><br>3450011444                                               | ا <b>سم المالك \ المنشأة</b><br>شركة الناصر للسفريات الدولية المحدودة |
|                                                                                |                                                                       |
|                                                                                |                                                                       |

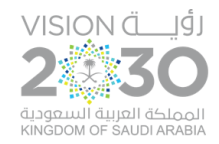

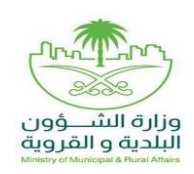

المستفيد

# ١٢) وبعدها، يظهر الإقرار أدناه، الخاص ببعض الأنشطة، حيث يقوم المستفيد بالضَّغط على الزِّر ( (تأكيد واستمرار).

# اقرار . المعلومات الواردة في التصريح صحيحة ومكتملة . استخدام التصريح وفق الغرض المخصص له . التنقل محدد بين موقع السكن وموقع العمل والعكس فقط . التصريح خاص لحامله فقط ولا يشمل غيره . في حال الإخلال بما سبق يتحمل تبعات تحرير مخالفة حظر التجول البالغ حدها الأدنى (10.00 ريال) . في حال الإخلال بما سبق يتحمل تبعات تحرير مخالفة حظر التجول البالغ حدها الأدنى (20.00 ريال) . مشرة آلدف ريال، والعقوبة بالجزاءات الأخرى المقررة نظاماً (الغرامات المالية، السجن) . مشرة آلدف ريال، والعقوبة بالجزاءات الأخرى المقررة نظاماً (الغرامات المالية، السجن)

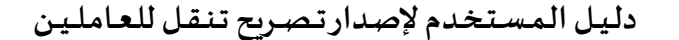

المستفيد

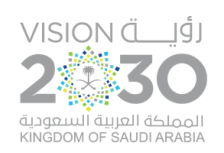

مرتبع وزارة الشــؤون البلدية و القروية Ketery of Muriceal & Rural Attain

١٣) وبعدها تظهر أول مرحلة من مراحل الطَّلب وهي (بيانات الطَّلب)، حيث يقوم المستفيد بإدخال رقم الجوَّال في العقل (رقم الجوَّال)، ثمَّ يضغط على الزِّر (تحقق). وبعد إرسال رمز التَّأكيد إلى جوَّاله؛ يتم إدخال الرَّمز في الحقل (رمز التأكيد) والضَّغط على الزِّر (تاكيد)، مع إدخال عدد الموظَّفين المراد إصدار تصريح تنقل لهم في في الحقل (رمز التأكيد) والضَّغط على الزِّر (تأكيد)، مع إدخال عدد الموظَّفين المراد إصدار تصريح تنقل لهم في الحقل (عدد الموظفين). وفي حد الموطفين المراد إصدار تصريح تنقل لهم في الحقل (عدد الموظفين). وفي حال تنقل المصرح لهم عن طريق الباصات يتم إصدار تصريح واحد لسائق الباص. ويوجد نسبة عدد عاملين لكل نشاط. ثمَّ يتم بعد ذلك الضَّغط على الزِّر (التَّالي) للانتقال إلى المرحلة التَّالية.

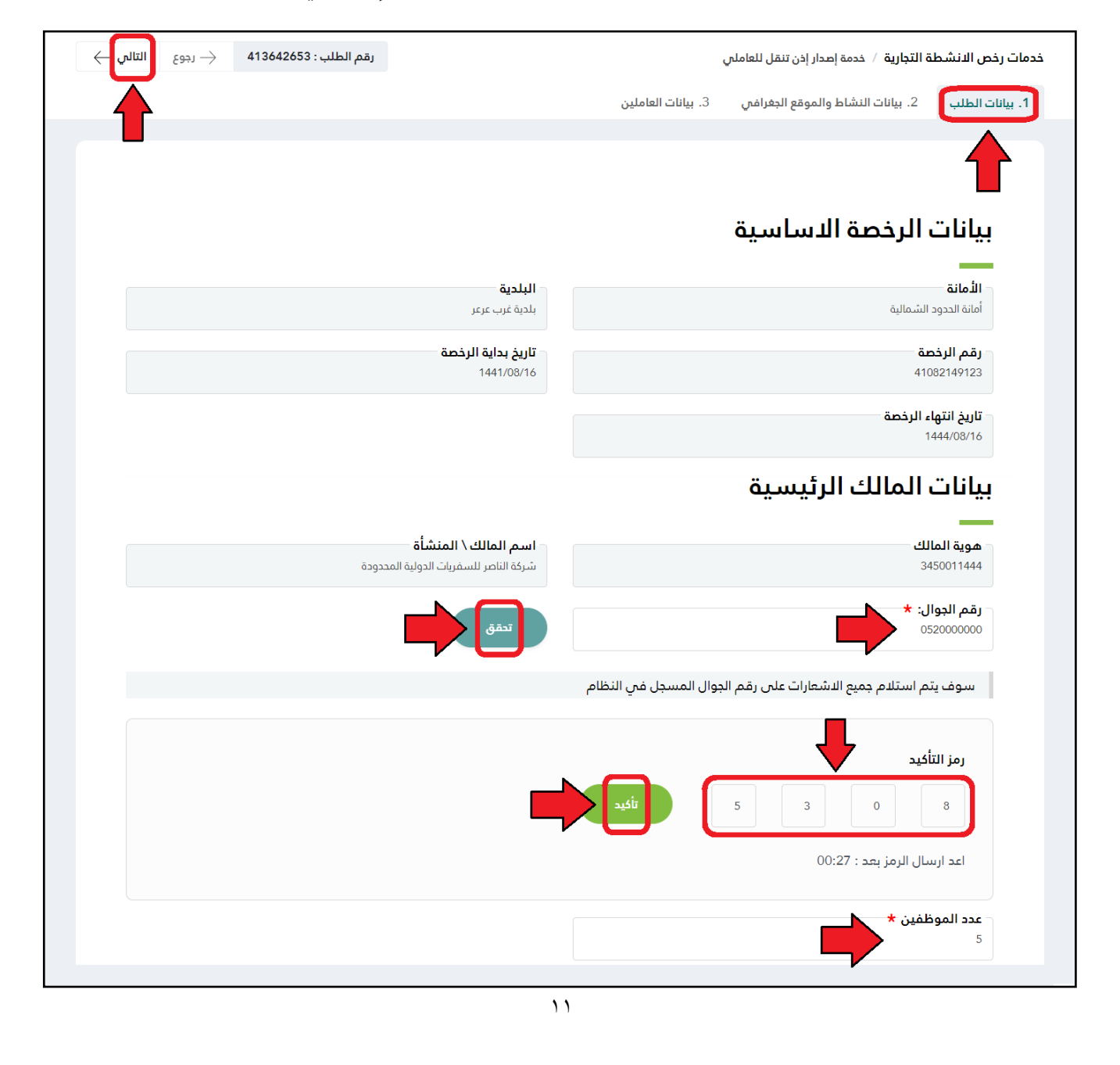

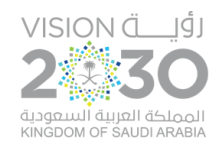

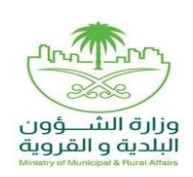

المستفيد

١٤) وبعدها تظهر ثاني مرحلة وهي (بيانات النَّشاط والموقع الجغرافي)، حيث يعرض النِّظام بيانات الأقسام التَّالية (بيانات المحل الرَّئيسيَّة، بيانات الموقع الجغرافي). ثمَّ يتم بعد ذلك التَّالية (بيانات المحل الزَّئيسيَّة، بيانات الموقع الجغرافي). ثمَّ يتم بعد ذلك الضَّغط على الزِّر (التَّالي) للانتقال إلى المرحلة التَّالية.

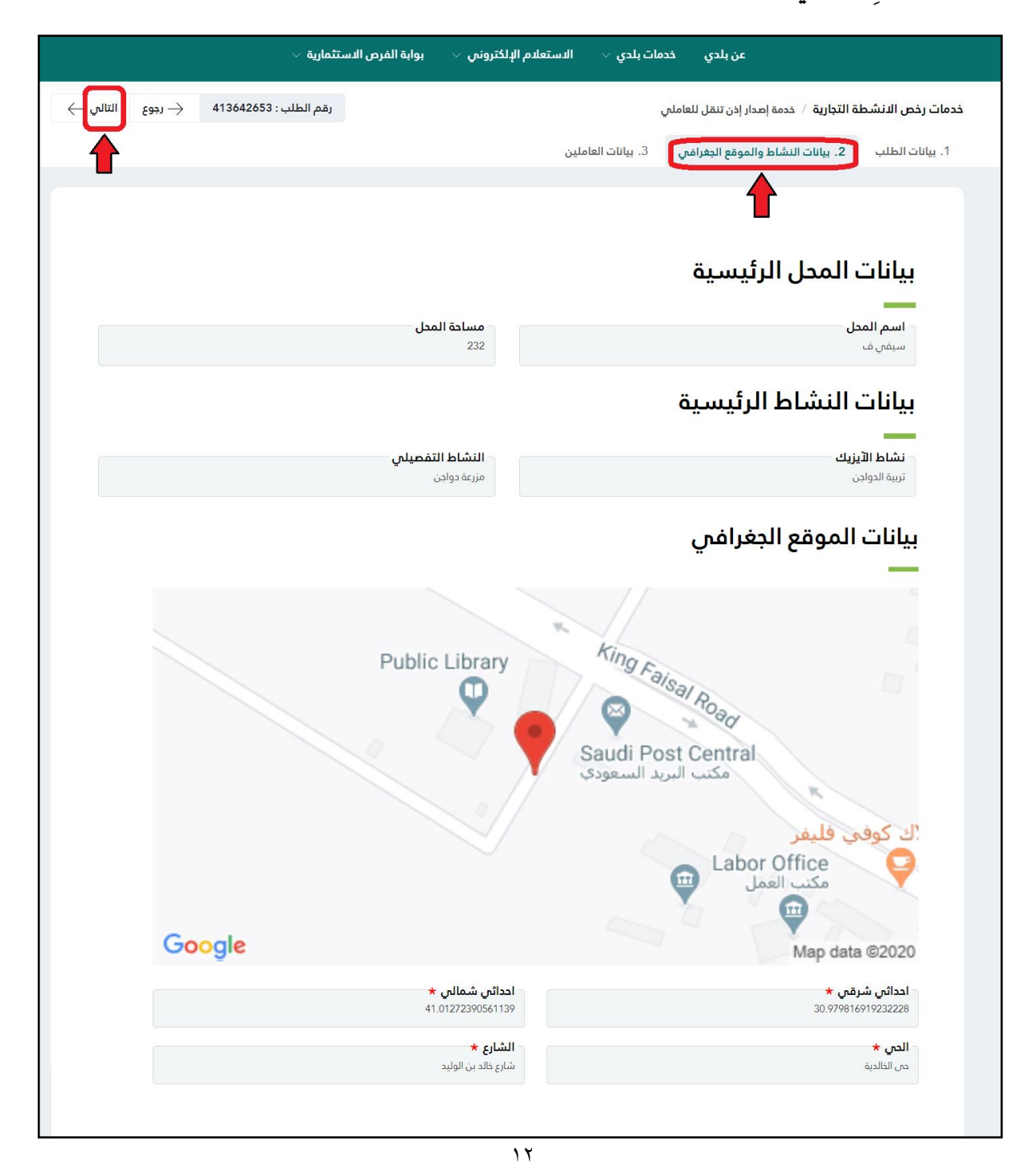

المستفيد

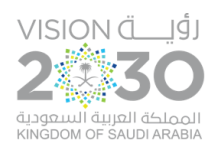

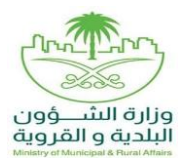

١٥) وبعدها تظهر ثالث وآخر مرحلة وهي (بيانات العاملين)، حيث يقوم المستفيد بإدخال بيانات الفترة الزَّمنيَّة والَّتي تشمل الحقول (من الساعة، إلى الساعة)، وكذلك يتم اختيار الأيام من خلال زر الفأرة، ويتم إضافة العاملين واحد تلو الآخر، من خلال اختيار قيم القوائم المنسدلة (البلدية، الحي) ثمَّ إدخال رقم الهويَّة للعامل، ثمَّ الضَّغط على الزِّر إضافة ليقوم النِّظام باسترجاع معلومات المستفيد وعرضها في الجدول السُّفلي. مع ملاحظة أنَّه في حال تجاوز النسبة المسموحة لعدد العاملين والمدخلة سابقاً؛ فإنَّه يتوقف النظام عن السماح بإضافة عاملين. ثمَّ يتم بعد ذلك الضَّغط على الزِّر (إرسال الطَّلب) لكي يتم إرسال الطَّلب إلى البلدية.

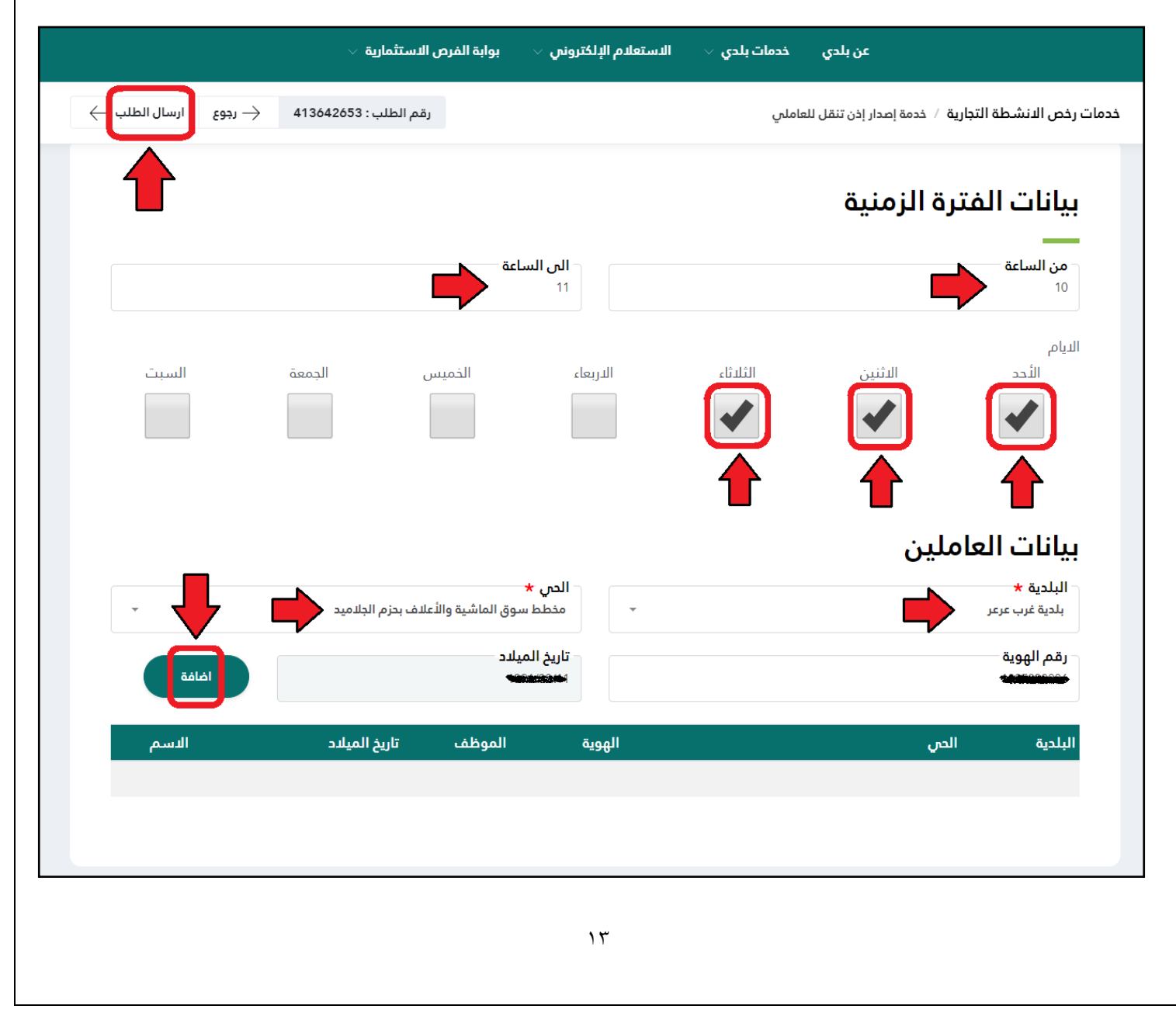

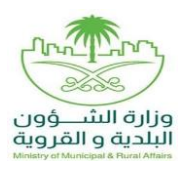

المستفيد

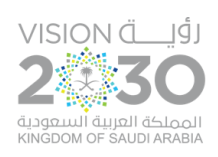

١٦) وبعدها يتم إشعار صاحب المنشأة بالموافقة من خلال رسالة نصِّيَّة على جواله (عزيزي المستفيد ... تم قبول طلب تصريح التنقل خاصتكم رقم ( ٤١٣٦٤٢٦٥٣ ) من قبل أمانة الحدود الشمالية بلدية غرب عرعر .. ويمكنكم طباعته من حسابكم على بوابة بلدي من خلال صفحة "طلباتي").

ثمَّ يقوم المستفيد بالدخول على منصة بلدي لطباعة التصاريح، ويتولى المستفيد (صاحب المنشأة) الحصول على موافقة (ختم) وزارة الداخلية على تصاريح التنقل من خلال زيارة مقراتها أو من خلال ممثلي وزارة الداخلية المتواجدين في البلديات. ويسمح النِّظام للمستخدم بتقييم الخدمة من خلال اختيار عدد النجوم الظَّاهرة له، وإدخال ملاحظاته في الحقل (ملاحظات)، ثمَّ الضَّغط على الزِّر (أرسل التَّقييم).

|              | روني 🗸 الفرص الاستثمارية 🗸 | خدمات بلدي 🗸 الاستعلام الإلكت | عن بلدي                            |
|--------------|----------------------------|-------------------------------|------------------------------------|
| أرسل التقييم |                            |                               | خدمات الرخص التجارية / تقيم الخدمة |
|              |                            |                               |                                    |
|              |                            | 4.1                           | شكراً لك<br>ية م الملك ب 2642652   |
|              |                            | 41                            | رقم الطلب: 3042053<br>             |
|              |                            |                               | تقييم الخدمة                       |
|              |                            |                               |                                    |
| *            |                            |                               |                                    |
|              |                            |                               |                                    |
|              |                            |                               |                                    |